# DMON 製品紹介

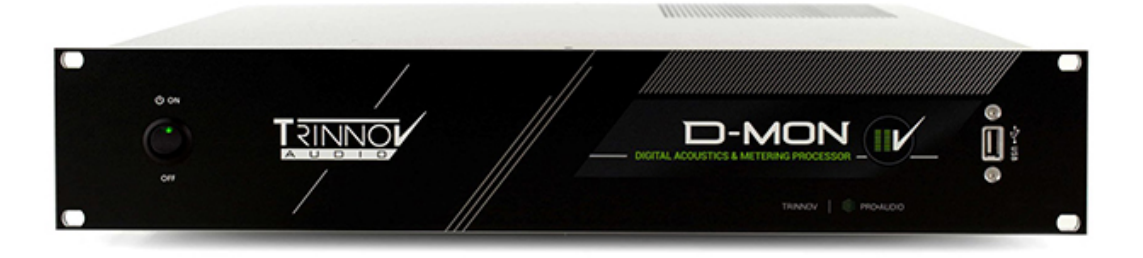

<u>Jan.2023</u>

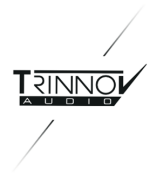

#### 目次

- 1. <u>はじめに</u>
- 2. DMON と 周辺機器
- 3. 配線について <u>3.1 AC</u> 3.2 PCモニターとキーボード 3.3 DMON の出力(モニターシステムへの配線) <u>3.4 DMON の入力(ミキサー/DAWからの配線)</u>
- 4. **GUI** について <u>2種類のGUI</u>
- 5. SPEAKER SETS について
- 6. Source について
- 7. 3Dマイクについて
- 8. Preset への保存
- 9. La Remote について
- 10. 電源を落とす

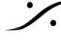

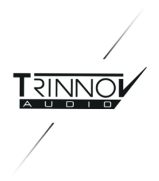

#### はじめに 1.

DMON は、スタジオ モニターの最適化を行う Trinnov 社独自の Optimizer 機能を持ったモニターコントロー ラーです。

- DMON は、標準で 6台までのスピーカーの最適化を行う機能を備えています。
- アップグレードオプションで <u>2chずつ</u> 最適化できるスピーカー数を加えていくことができます。
- オプションを複数追加することで、最大18チャンネル\*の最適化が可能になります(48kHz以上では12 チャンネルまで)。
- スピーカーの切り替えやソースの切り替え、モニターボリュームコントロールをはじめ、演奏者への Cue 送りや トークバック / リッスンバック 機能も備えています。

このマニュアルでは、DMON の特徴をご紹介しています。

DMON の詳細につきましては、別途 User Manual(和文)をご用意しております。 必要な場合は、以下のリンクよりダウンロードしてご利用ください。

なお、ダウンロードには次のユーザーネームとパスワードが必要となります。

| DMON ユーザーマニュアル ダウンロードリンク |                                                                  |  |
|--------------------------|------------------------------------------------------------------|--|
| ダウンロードリンク                | http://www.dspj.co.jp/dl/trinnov/DMon_Japanese_Manual_V4.2.2.pdf |  |
| ユーザーネーム                  | trinnovuser                                                      |  |
| パスワード                    | laremote                                                         |  |

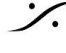

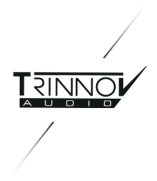

# 2. DMONと周辺機器

DMON はオプションとして様々な周辺機器が用意されています。

| 1 | <b>DMON</b> 本体                                                   |  |
|---|------------------------------------------------------------------|--|
| 2 | <b>AC</b> ケーブル                                                   |  |
| 3 | 3Dマイク+専用ケーブル<br>* option                                         |  |
| 3 | <b>3D</b> マイク用 <b>DB25-XLR11C</b><br>x4 ブレイクアウト ケーブル<br>* option |  |
| 4 | タッチパッド付きキーボード<br>* option                                        |  |
| 5 | MPIOケーブル<br>* option                                             |  |
| 6 | La Remote コントローラー<br>* option                                    |  |

\* option の製品は標準で付属しませんので、本体とは別途に注文する必要があります。

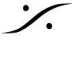

Contraction Contraction Contra T: 03-5723-8181 F: 03-3794-5283 U: http://www.dspj.co.jp

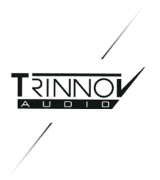

#### 配線について 3.

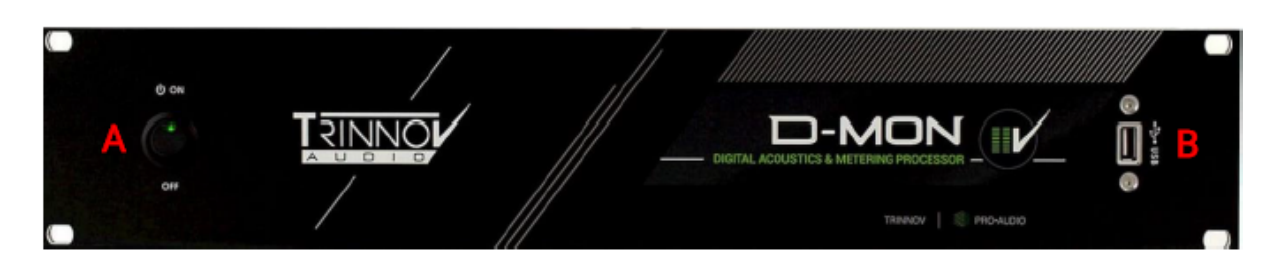

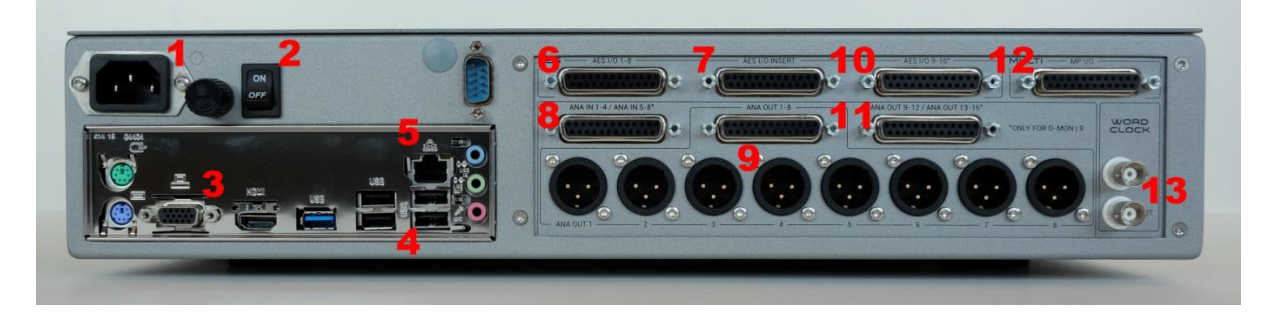

#### 3.1 AC

- 付属のACケーブルは、ユニット背面(上図1)に接続します。AC電源電圧はユニット内部の切り替えス イッチにより、100V~240Vに対応しています。
- ユニット背面(上図 2)の電源スイッチは、常にONの位置にしておいてください。
- DMON は、通常のオーディオ機器と同様、フロントパネルの電源スイッチ(A)を ON の位置にすると 電源が入り起動シーケンスが始まります。

#### 3.2 PCモニターとキーボード

- PCモニターを背面3からVGAまたはHDMIで接続してください。これは機器の設置時にのみ必要で • す。
- キーボードとマウス を B または 4 にUSBで接続してください。
- スタジオのネットワーク(LAN)に5からRJ45(LANケーブル::CAT5e以上)で接続してください。

#### **3.3 DMON**の出力(モニターシステムへの配線)

※オーディオ入出力に関するケーブルは付属していませんので、必要によって Tascam フォーマットのブレイクアウトケーブル をご 用意ください。

- アナログのモニターシステムへは、背面パネル9のXLRから配線します。
- デジタル(AES3)でモニターシステムを使用している場合は、6または7からTascamフォーマットの ブレイクアウトケーブルを使用して配線してください。
- MPIOケーブルは 12 に配線します。このケーブルには GPIO や ヘッドフォン などを接続します(詳しく は **User Manual**をご覧ください。)。

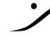

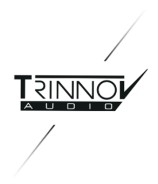

#### **3.4 DMON**の入力(ミキサー/DAWからの配線)

※オーディオ入出力に関するケーブルは付属していませんので、必要によって Tascam フォーマットのブレイクアウトケーブル をご 用意ください。

- 入力信号がアナログの場合は、背面パネル8に Tascam フォーマットの DB25 アナログ入力ケーブ ルを使用して配線してください。
- 入力信号がデジタル(AES3)の場合は、6または7からTascamフォーマットのブレイクアウトケーブ ルを使用して配線してください。
- 3Dマイクは、マイクに付属の専用ケーブルからブレイクアウトケーブルのXLR #1/2/3/4 に接続してア ナログ入力 DB25 を使用して 8 に接続します。

注意:Tascam フォーマットの DB25 について

Trinnovプロセッサが装備しているオーディオ入出力用 DB25 は、アナログ入出力、AES入出力ともに Tascam フォーマットのピン配列に準拠しています(止めネジはインチ ピッチです)。

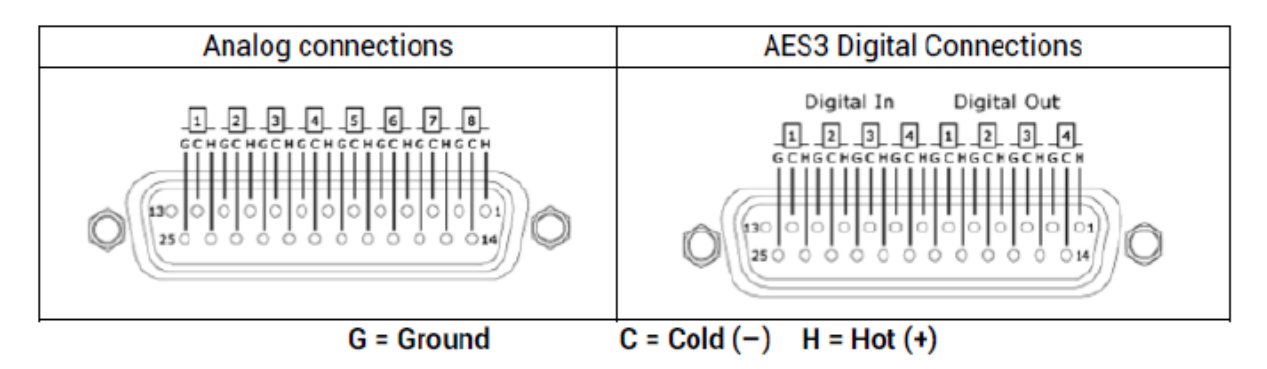

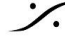

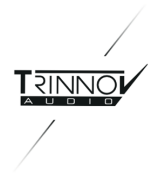

#### GUIについて 4.

DMON は、全ての操作をネットワーク上の PCまたはタブレットの Webブラウザ で行います。そのため DMON は、既存のネットワークに接続しなければなりません。

ネットワークアクセスに必要な IPアドレス は、DMONに直接接続したモニターに表示される OPCP と呼ばれる GUIの Setup > Network タブで静的にも動的にも設定(確認)することができます。

#### 2種類のGUI

DMONには2種類の操作画面(GUI)があります。

#### **OPCP**(**Optimizer & Processor Control Panel**)

- **OPCP**は DMON の基本的な設定を行う GUI です。 •
- Optimizer を設定する場合にも使用します。
- Mac用のアプリ Trinnov App からも操作を行えます。
- 一旦ネットワークに接続されると、ネットワーク機器の Web GUI でも操作を行うことができます。

#### DMCP(DMon Control Panel)

- スタジオでの実際のオペレーションに使用するGUIで、常にWebブラウザにGUIを表示させて操作を 行います。
- Mac用のアプリ Trinnov App からも操作を行えます。

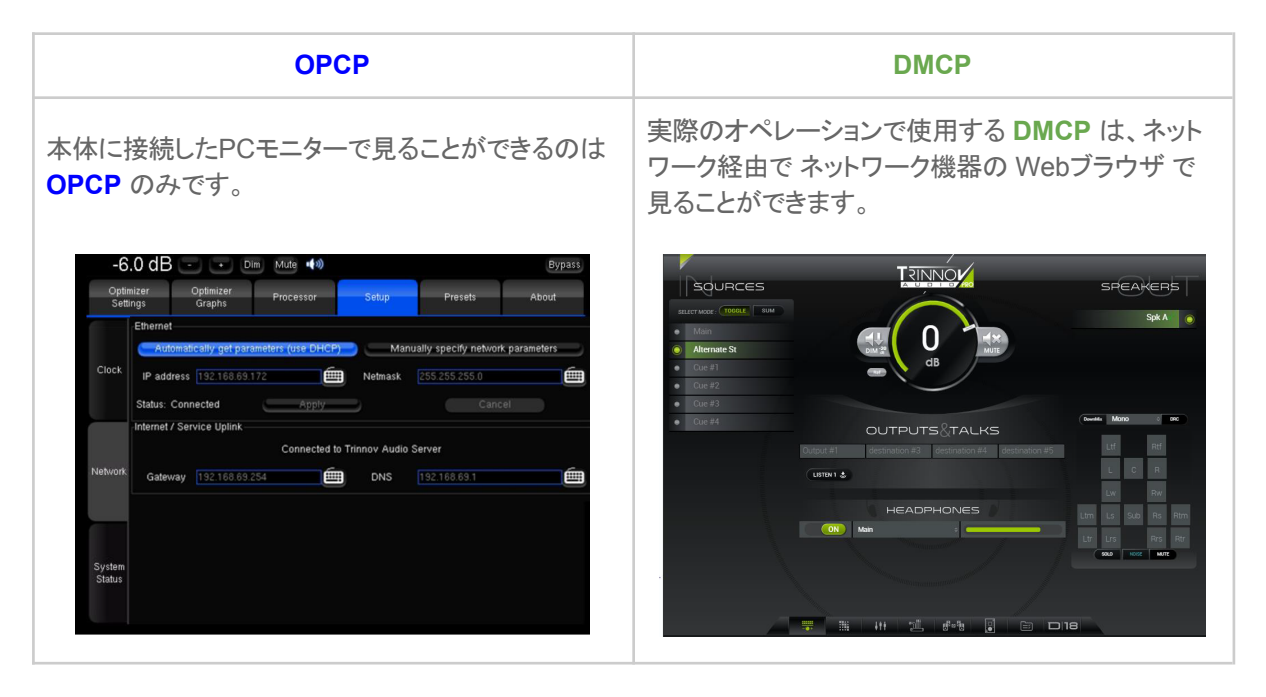

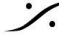

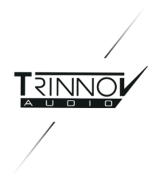

# 5. SPEAKER SETS について

DMON は、モデルナンバーの数のスピーカーを Optimizer により最適化することができます。 例:モデルナンバーが「DMON|6」の場合、最適化できるスピーカーの数は6台までです。

DMCP では、各スピーカーセットにカスタマイズした名前をつけ、ボリュームコントロール(DIM や MUTE を含 む)やスピーカーセットの切り替えなどを行うことができます。

また、Optimizer で最適化していないスピーカーもコントロールを行うことができます。

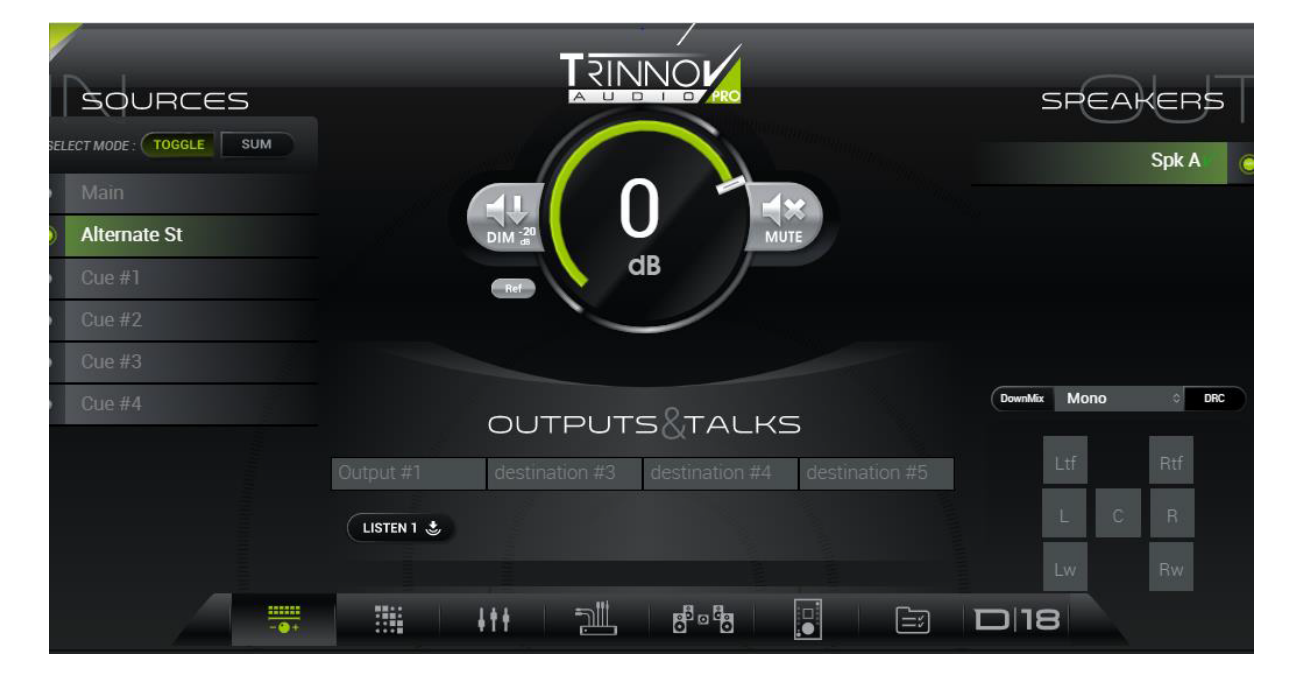

## 6. Source について

**DMCP** で、選択した Source を選択した Speaker Set でモニターすることができます。 Source は、切り替えまたはサミングを切り替えて使用することができます。

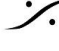

T: 03-5723-8181 F: 03-3794-5283 U: http://www.dspj.co.jp

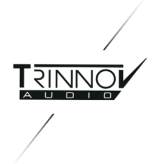

# 7. 3Dマイクについて

- Trinnov 3D マイクは 4つのカプセルを持つ特殊なマイクで、スピーカーの最適化時に必要です。
- 4つのカプセルには、番号がついています。赤い電源LED の真上にあるカプセルが ① です。そこから反時 • 計回りに 2,8 と続き、中心の背が高いカプセルが 4です。
- マイクはリスニングポイント付近に置きます。測定中に動かないよう、マイクスタンドに取り付けてください。 • マイクが床に対して垂直になるように設置してください。
- カプセルの 1 をスピーカーの方向に向けてください。この位置がセンターであることが理想的です。 •
- カプセルの 2.8 からスピーカーへの距離が同じになるようにマイクのローテーションを合わせてください。 •
- カプセルの 4 が耳の高さとなるようにマイクスタンドの高さを合わせてください。 •
- 内部には、9V乾電池(006P)が入っています。 .
- マイクには専用ケーブル(Mini-XLR > XLR12 x4)とマイクの校正ファイルが入ったUSBメモリーが付属し . ます。システムに付属のものではないマイクを使用する場合は、このファイルが必要です。

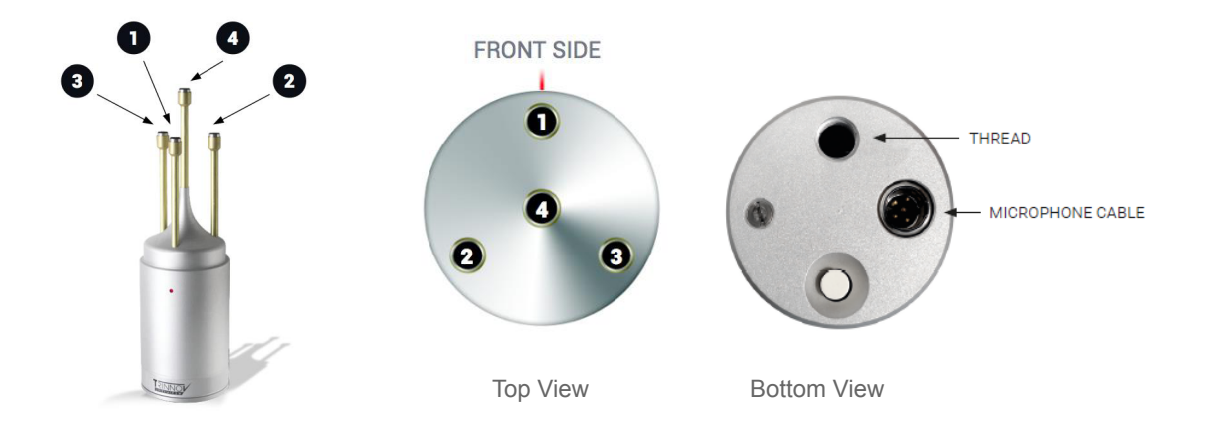

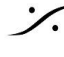

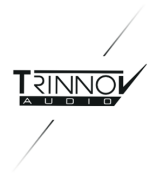

### 8. Preset への保存

Preset は、DMCP で設定した入出力の物理ポートの設定や OPCP の Processor タブでマニュアルで行っ た設定をそのまま保存して再現します。逆にこれまで行ってきた設定を Preset に保存せずにユニットの電源を 落とすと再現されることはありません。

OPCP の Preset タブを開き、任意の場所(1-29)の右側にある Save ボタンをクリックするだけで Preset とし て保存することができます。再現するには、Preset名をクリックするだけで読み出しが完了します。

電源を入れた直後に再現させたい Preset には、Def のラジオボックスにチェックを入れて、デフォルトに設定し てください。

Optimizer データを含んだこの Preset は、間違って消去されないように鍵マークのラジオボックスにチェックを 入れてロックしてください。

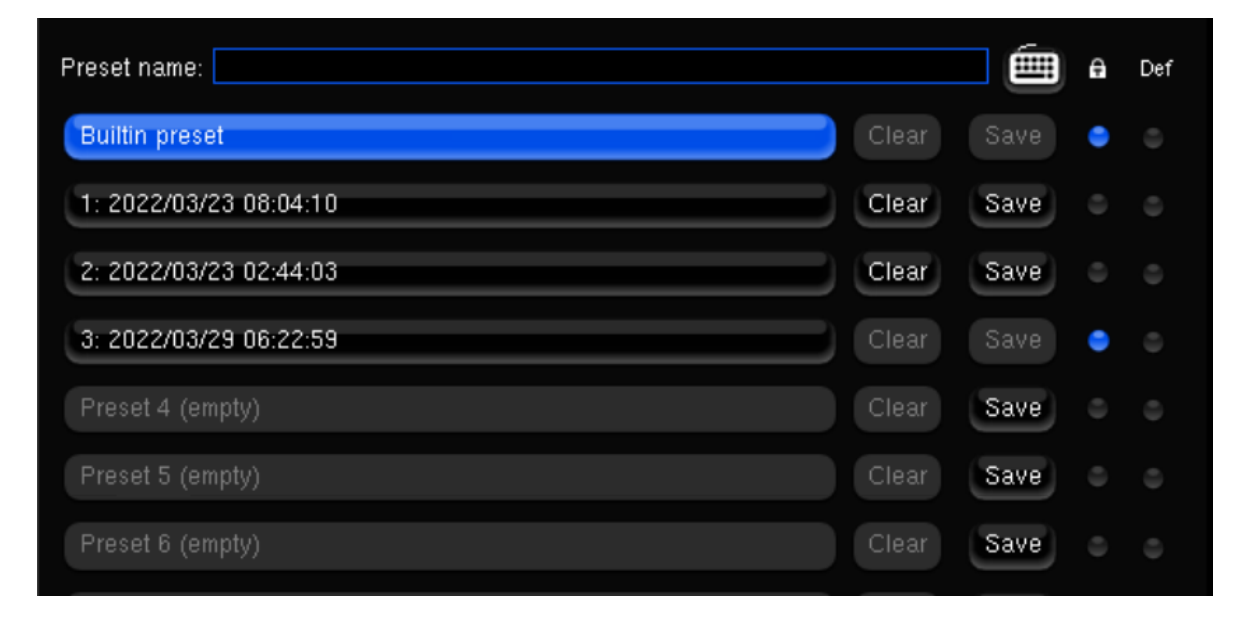

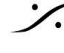

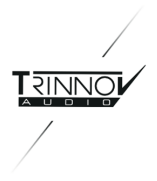

### 9. La Remote について

La Remote は、DMCP で ユーザーが簡単にプログラムできる USB 接続のコントローラーです。

USB ポートに接続するだけで、外部電源無しで使用することができます。

一般的には本体の USB ポートに接続して使用しますが、Trinnov App を実行している Mac の USB ポート に接続して使用することもできます。

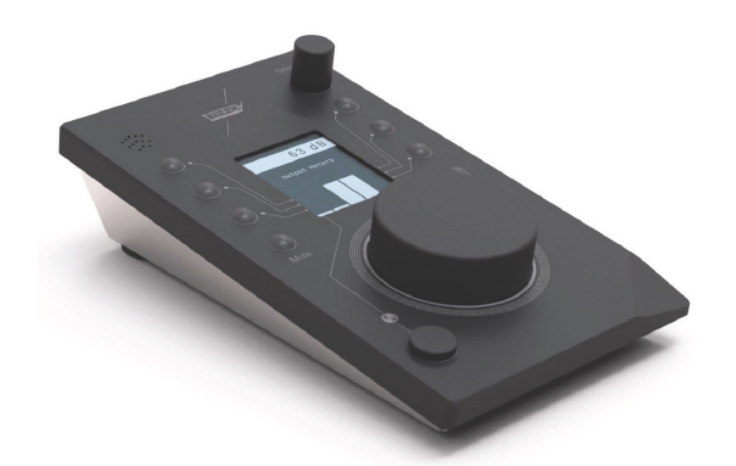

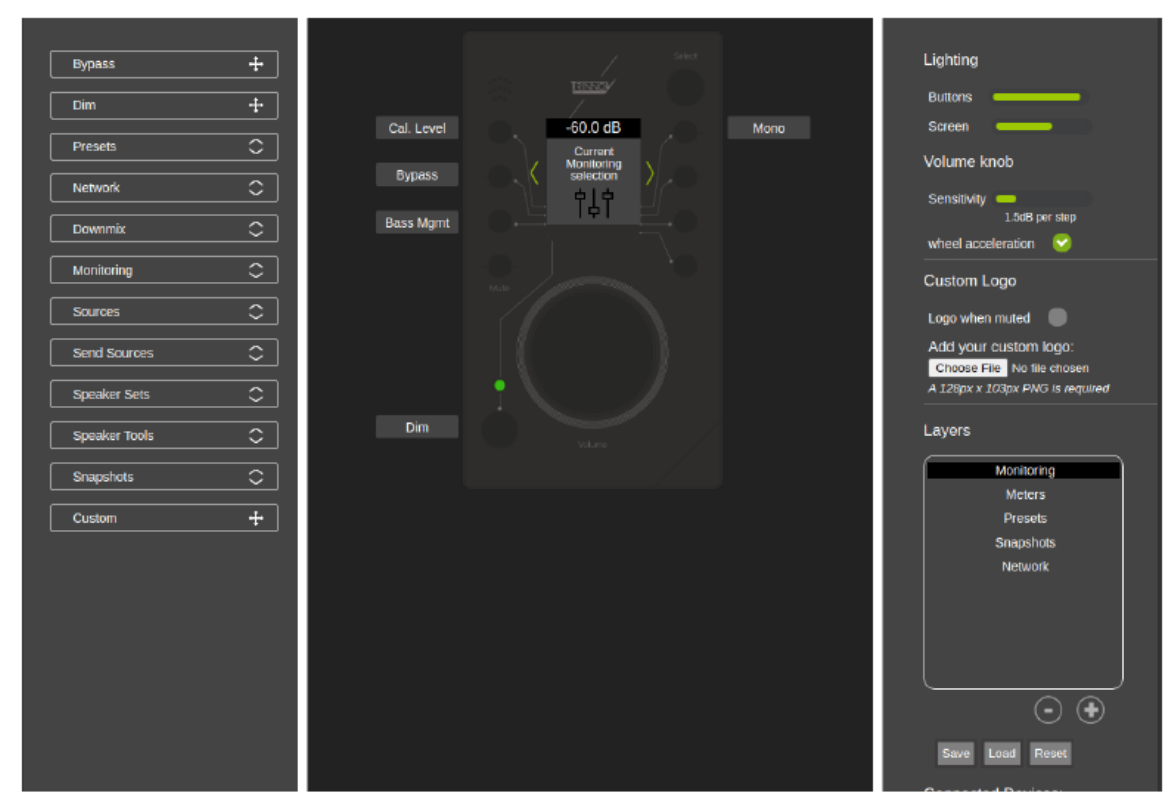

プログラミング GUI

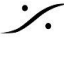

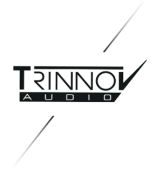

## 10. 電源を落とす

Trinnovプロセッサのアナログ出力にはリレーが装備されており、ユニットの電源のON/OFFによるノイズをモニ ターシステムに出すことはありません。

AES出力を利用する場合は外部DACでノイズが出る可能性があります。そのため、モニターシステムの電源を 切った後にプロセッサの電源を切る通常のシーケンスを守ってください。

プロセッサの電源を落とす際は、通常のオーディオ機器同様フロントパネルの電源スイッチ(A)を OFF の位置 にしてください。

スイッチをOFFの位置にすると、プロセッサは直ちにデータを安全な記憶領域に退避させる終了シーケンスが開 始されます。

この間、DMONに直接接続されている OPCP のモニター画面には "Shutdown..." とメッセージが表示され ます。

注意:このメッセージが表示されている間は配電盤などでACを落としたり、背面パネルの電源スイッチをOFFにしないで下さい。

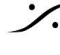